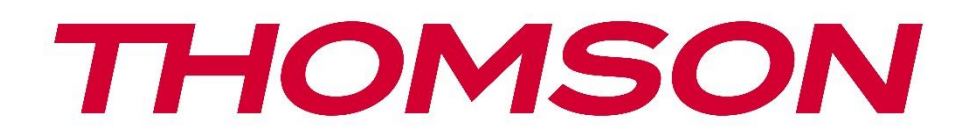

# 🗖 Google TV

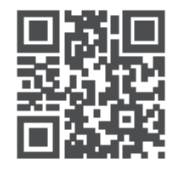

tv.mythomson.com

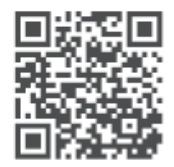

tv.mythomson.com/ en/Support/FAQs/

# **THOMSON STREAMING DONGLE 150 CAST**

#### IMPORTANTE

Lea atentamente este manual antes de instalar y poner en funcionamiento el Streaming Dongle 150 Cast.

#### Conserve este manual a mano para futuras consultas. Contenido 1 Información sobre seguridad y productos ......4 1.1 Marcas en el producto......4 1.2 Declaración UE de conformidad simplificada ......5 1.3 Protección de datos......5 1.4 2 Introducción ......5 3 3.1 Producto......6 4 5 5.1 5.2 5.3 Primera instalación.....9 5.3.1 Selección del idioma y la región de instalación.....9 5.3.2 Configuración de Google TV...... 10 5.3.3 Configuración con Google Home App......10 5.3.4 Configuración en TV...... 10 6 6.1 6.2 6.3 6.4 Campo de búsqueda de Google TV......15 6.5

|   |       |                                 | 15 |
|---|-------|---------------------------------|----|
|   | 6.6   | Notificación                    | 16 |
| 7 | Ajust | tes                             | 16 |
| 8 | Cone  | exión de dispositivos Bluetooth | 16 |
|   |       |                                 |    |

| 8.1  | Mandos a distancia y accesorios                             | 16 |
|------|-------------------------------------------------------------|----|
| 8.2  | Par Accesorio                                               |    |
| 8.3  | Mando a distancia                                           | 17 |
| 8.3  | 3.1 Dispositivos                                            | 17 |
| 8.3  | 3.2 Botones del mando a distancia                           | 17 |
| 8.4  | Funcionalidad de los botones estrella del mando a distancia |    |
| 9 Cc | ontenido Cast (Google Cast)                                 |    |
| 10   | "Hey Google" - Asistente de voz y función de control        |    |
| 11   | Configuración del formato de visualización                  |    |
| 11.1 | Selección de formato                                        |    |
| 12   | Configuración del formato de sonido                         | 19 |
| 13   | Actualizaciones                                             |    |
| 14   | Preguntas y respuestas                                      |    |
| 15   | Especificaciones técnicas                                   | 21 |
| 15.1 | Audio y vídeo                                               | 21 |
| 15.2 | Sistema y memoria                                           | 21 |
| 15.3 | Conectividad inalámbrica                                    | 21 |
| 15.4 | Compatibilidad                                              |    |
| 15.5 | Datos generales                                             |    |
| 16   | Información de la Agencia Europea                           |    |
| 16.1 | Licencias                                                   |    |

# 1 Información sobre seguridad y productos

Su aparato ha sido cuidadosamente revisado y embalado antes de su envío. Al desembalarlo, asegúrese de que todas las piezas están incluidas y mantenga el embalaje fuera del alcance de los niños. Le recomendamos que conserve la caja de cartón durante el periodo de garantía, para mantener su aparato perfectamente protegido en caso de reparación o garantía.

Lea las instrucciones antes de utilizar el aparato y consérvelas para su uso posterior. El producto debe instalarse de acuerdo con la normativa nacional.

## 1.1 Marcas en el producto

Los siguientes símbolos se utilizan en el producto como indicador de restricciones, precauciones e instrucciones de seguridad. Cada explicación se tendrá en cuenta cuando el producto lleve únicamente la marca correspondiente. Anote dicha información por razones de seguridad.

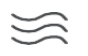

Coloque el aparato en un lugar bien ventilado, sobre una superficie plana, firme y estable.

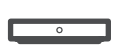

Desenchufe el aparato en caso de inactividad prolongada. Si el cable de alimentación está dañado, debe sustituirse por el adaptador de corriente 12 V 1,5 A. Póngase en contacto con el Servicio Posventa para evitar posibles peligros.

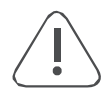

AVISO: Para evitar descargas eléctricas, no exponga este aparato a la lluvia ni a la humedad y protéjalo de las altas temperaturas, la humedad, el agua y el polvo. No utilice la unidad en lugares húmedos o fríos.

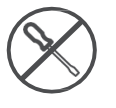

Si necesita reparar la unidad, visite el sitio web: https://tv.mythomson.com/en/ Support/ y póngase en contacto con el Servicio Posventa.

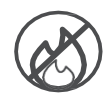

Para evitar la propagación del fuego, mantenga siempre alejadas las velas u otras llamas abiertas. Mantenga el aparato alejado de la luz solar directa.

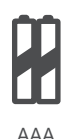

#### Sustitución de la batería

Riesgos de explosión si se sustituye la batería por un tipo incorrecto:

- sustitución de una pila por un tipo incorrecto que pueda anular una protección (por ejemplo, en el caso de algunos tipos de pilas de litio)
- arrojar una pila al fuego o a un horno caliente, o aplastar o cortar mecánicamente una pila, lo que puede provocar una explosión
- dejar una batería en un entorno de temperatura extremadamente alta que pueda provocar una explosión o la fuga de líquido o gas inflamable
- una batería sometida a una presión de aire extremadamente baja que puede provocar una explosión o la fuga de líquido o gas inflamable.

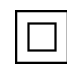

El equipo con este símbolo es un aparato eléctrico de Clase II o de doble aislamiento. Ha sido diseñado de tal manera que no requiere una conexión de seguridad a la toma de tierra eléctrica.

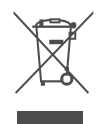

Esta marca indica que este producto debe eliminarse adecuadamente en toda la UE de conformidad con la Directiva 2002/96/CE (RAEE) y no puede eliminarse con otros residuos domésticos. Por favor, recíclelo de forma responsable para contribuir a la reutilización sostenible de los recursos materiales. Devuélvalo a un sistema de recogida o póngase en contacto con el establecimiento donde adquirió el producto.

De acuerdo con la Ley de pilas, los usuarios finales están legalmente obligados a devolver las pilas usadas. Por favor, no tire las pilas usadas a la basura doméstica, sino deposítelas en un sistema de recogida de pilas usadas.

Las figuras e ilustraciones de este manual del usuario se proporcionan sólo como referencia y pueden diferir del aspecto real del producto. El diseño y las especificaciones del producto pueden modificarse sin previo aviso.

## 1.2 Declaración UE de conformidad simplificada

Por la presente, StreamView declara que el equipo de radio tipo dispositivo de producto Streaming Box cumple la Directiva 2014/53/UE. El texto completo de la declaración de conformidad de la UE está disponible en la siguiente dirección de Internet: tv.mythomson.com/support.

Sólo para uso en interiores

## **1.3 Aplicaciones y rendimiento**

La velocidad de descarga depende de tu conexión a Internet. Algunas aplicaciones pueden no estar disponibles en su país o región. Es posible que necesites una suscripción. Netflix está disponible en algunos países. Más información en www.netflix.com. La disponibilidad del idioma para Google Assistant depende de la compatibilidad con Google Voice Search.

## 1.4 Protección de datos

Los proveedores de la aplicación y los proveedores de los servicios pueden recopilar y utilizar datos técnicos e información relacionada, incluyendo, entre otros, información técnica sobre este dispositivo, el sistema y el software de aplicación y los periféricos. Pueden utilizar dicha información para mejorar los productos o para proporcionar servicios o tecnologías, que no le identifican personalmente. Además, algunos servicios de terceros, ya proporcionados en el dispositivo o instalados por usted tras adquirir el producto, pueden solicitar un registro con sus datos personales. Algunos servicios pueden recoger datos personales incluso sin proporcionar advertencias adicionales. StreamView no se hace responsable de una posible violación de la protección de datos por parte de servicios de terceros.

# 2 Introducción

El Streaming Dongle 150 Cast convierte tu televisor en una Smart TV y lleva a tu televisor

la experiencia de Android, conocida desde los teléfonos móviles. Puedes descargar aplicaciones, como servicios de streaming, juegos, centros multimedia para TV y miles más desde Google Play. Pregunta a Google para encontrar rápidamente vídeos de YouTube, el último éxito de taquilla, consultar el tiempo en Internet u otros contenidos. Transmite tus fotos, vídeos y música desde dispositivos móviles a tu televisor con Google Cast integrado.

# 3 Streaming Dongle 150 Cast

#### Precaución:

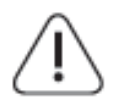

Si desea conectar el aparato a un televisor, asegúrese de que tanto el televisor como el aparato están apagados antes de realizar cualquier conexión. Una vez realizada la conexión, puedes encender los aparatos y utilizarlos.

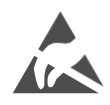

No toque ni esté cerca de los terminales HDMI, USB, y evite que una descarga electrostática perturbe estos terminales mientras esté en modo de funcionamiento USB, o provocará que el televisor deje de funcionar o cause un estado anormal.

#### Nota:

La posición y disposición real de los puertos puede variar de un modelo a otro.

## 3.1 Producto

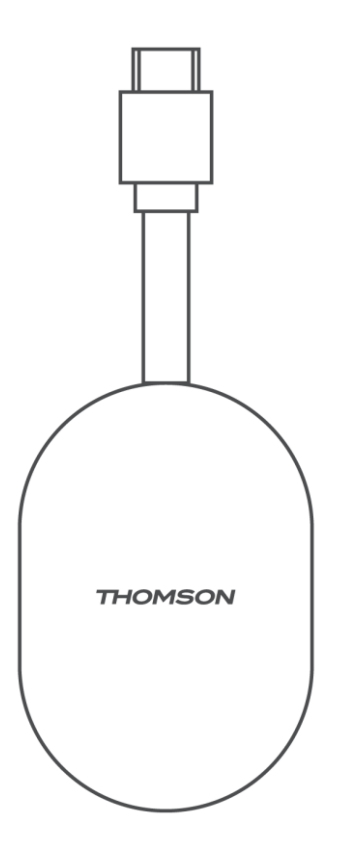

# 4 Mando a distancia

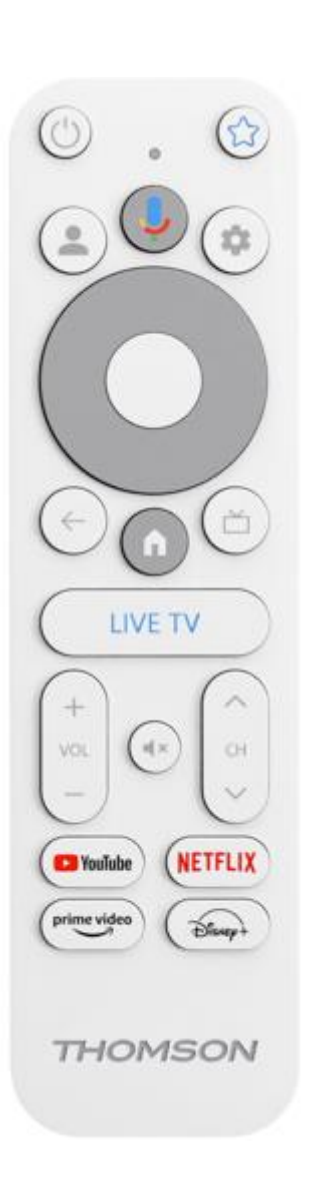

| G             | Espera: Espera rápida / Espera / Encendido                                                                                                    |
|---------------|----------------------------------------------------------------------------------------------------|
| *             | Mantenga pulsado este botón para determinar la función de acceso<br>directo de<br>este botón. Pulse brevemente el botón Estrella para iniciar la<br>aplicación favorita seleccionada o para seleccionar la fuente de<br>entrada.                             |
| •             | Cambio de perfil: Cambia entre varios perfiles de Google                                                                                                    |
| Ŷ             | Micrófono: Activar el Asistente de Google                                                                                                    |
| \$            | Ajustes: Muestra el menú de configuración de TV en directo (en el modo TV en directo), muestra las opciones de configuración disponibles, como el sonido y la imagen.                                                                                        |
| $\bigcirc$    | Ajustes: Muestra el menú de configuración de TV en directo (en<br>el modo TV en directo), muestra las opciones de configuración<br>disponibles, como el sonido y la imagen.                                                                                  |
|               | OK: Confirma las selecciones                                                                                                    |
| ÷             | Atrás/Retorno: Volver a la pantalla de menú anterior, retroceder<br>un paso, cerrar ventanas, cerrar el teletexto (en modo TV en<br>directo-Teletexto). Salir de la reproducción de archivos<br>multimedia y volver al menú general MMP (Multi Medi Player). |
| ď             | Guía electrónica de programas                                                                                                    |
| A             | Inicio: Abre la pantalla de inicio.                                                                                                    |
| < 2 >         | Programa +/-: Desplaza los canales de TV/radio individuales.<br>Desplaza la lista de canales página a página cuando la lista de<br>canales se muestra en la pantalla del televisor.                                                                          |
| + ~ ~ ~       | Volumen +/-: Controla el volumen del sonido del televisor                                                                                                    |
| ₹             | Silenciar: Apaga completamente el volumen del televisor                                                                                                    |
| 🕨 YouTube     | Iniciar la aplicación YouTube                                                                                                    |
| NETFLIX       | Iniciar la aplicación Netflix                                                                                                    |
| prime video   | Iniciar la aplicación Prime Video                                                                                                    |
| Disnep+       | Iniciar la aplicación Disney +                                                                                                    |
| TV EN DIRECTO | Iniciar la aplicación Live TV                                                                                                    |

# 5 Instalación

## 5.1 Contenido del envase

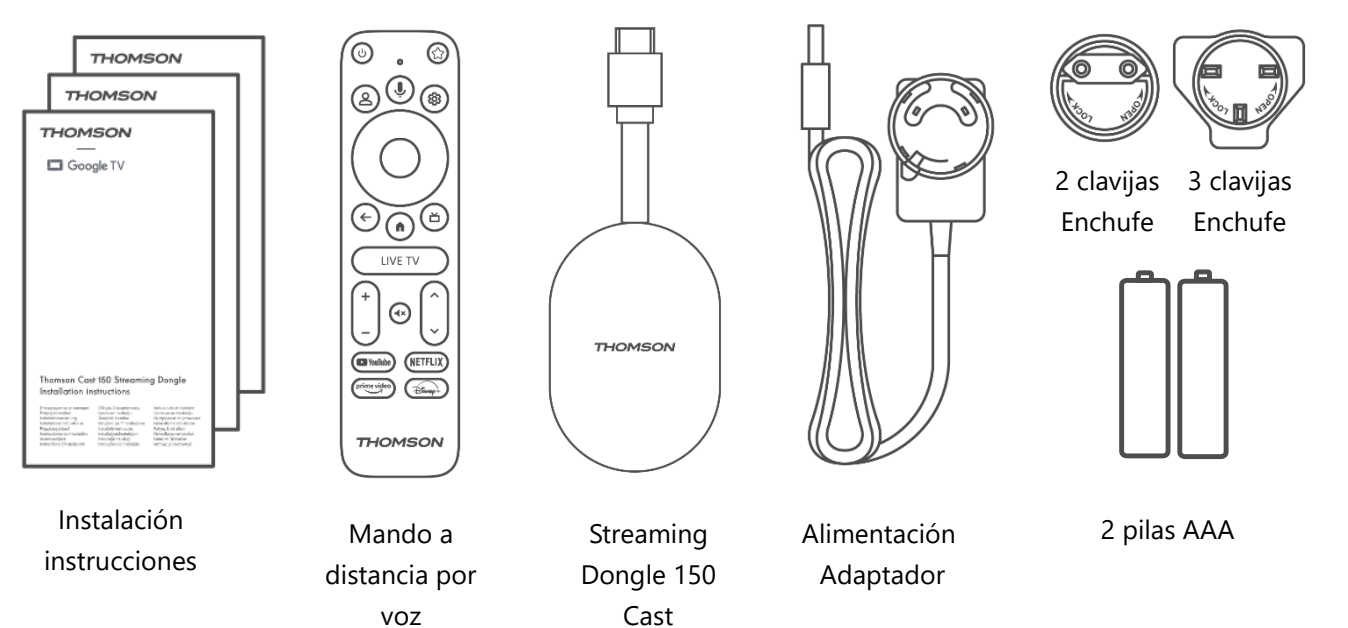

#### 5.2 Puesta en marcha

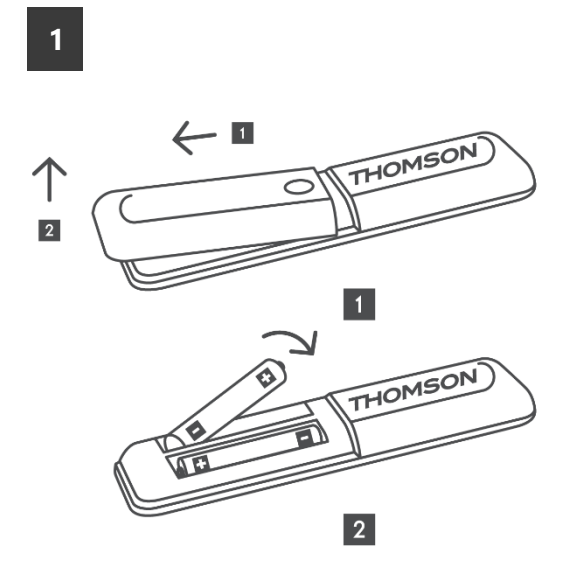

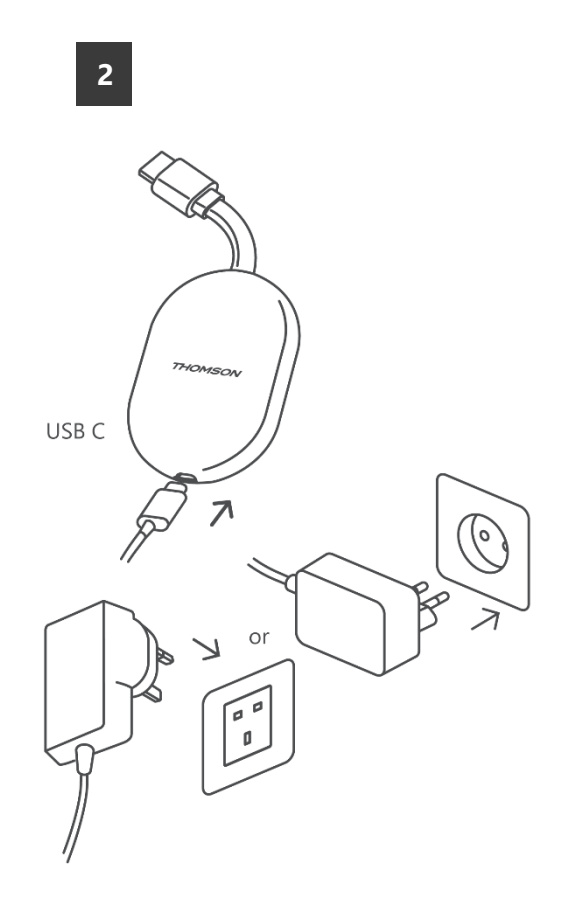

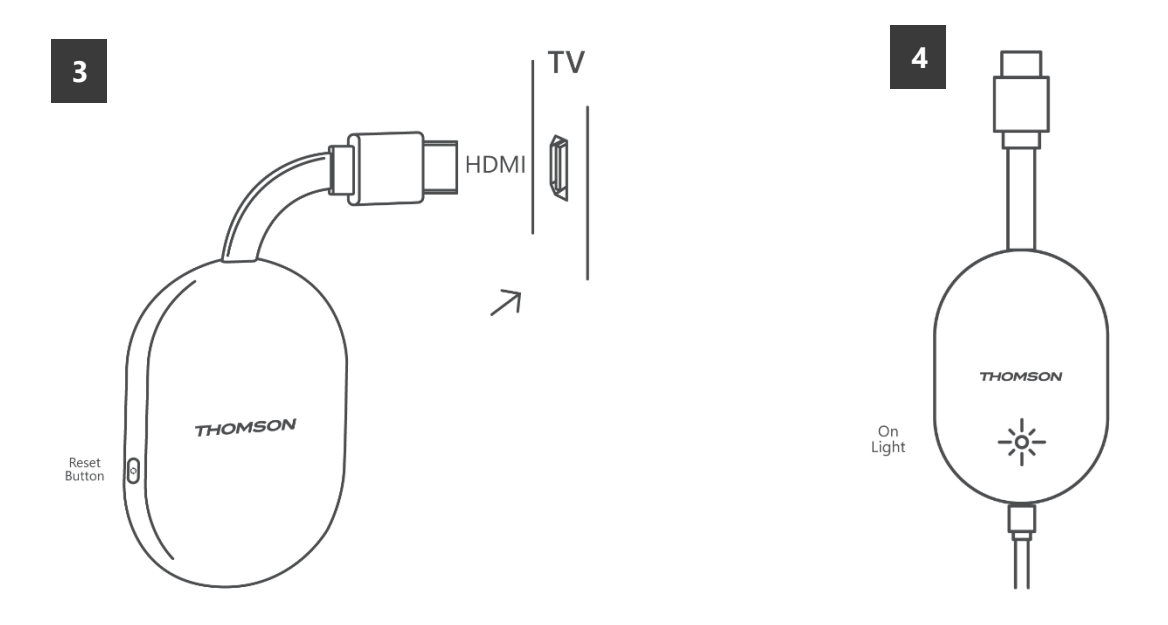

Enciende el televisor y enchufa el Streaming Dongle 150 Cast a la corriente y sigue las instrucciones en pantalla.

#### 5.3 Primera instalación

Sigue las instrucciones gráficas de la pantalla para emparejar el mando a distancia con el Streaming Dongle 150 Cast vía Bluetooth.

Una vez que haya emparejado correctamente el mando a distancia con el Streaming Dongle 150 Cast a través de Bluetooth, aparecerán otras pantallas de diálogo en la pantalla.

#### 5.3.1 Selección del idioma y la región de instalación

Seleccione el idioma de instalación y su región y siga las instrucciones de instalación que aparecen en pantalla.

#### 5.3.2 Configuración de Google TV

Puedes configurar tu Streaming Dongle 150 Cast a través de la aplicación Google Home en tu móvil (teléfono o tableta) o manualmente seleccionando la opción "Configurar en TV en su lugar" en la parte inferior de la pantalla.

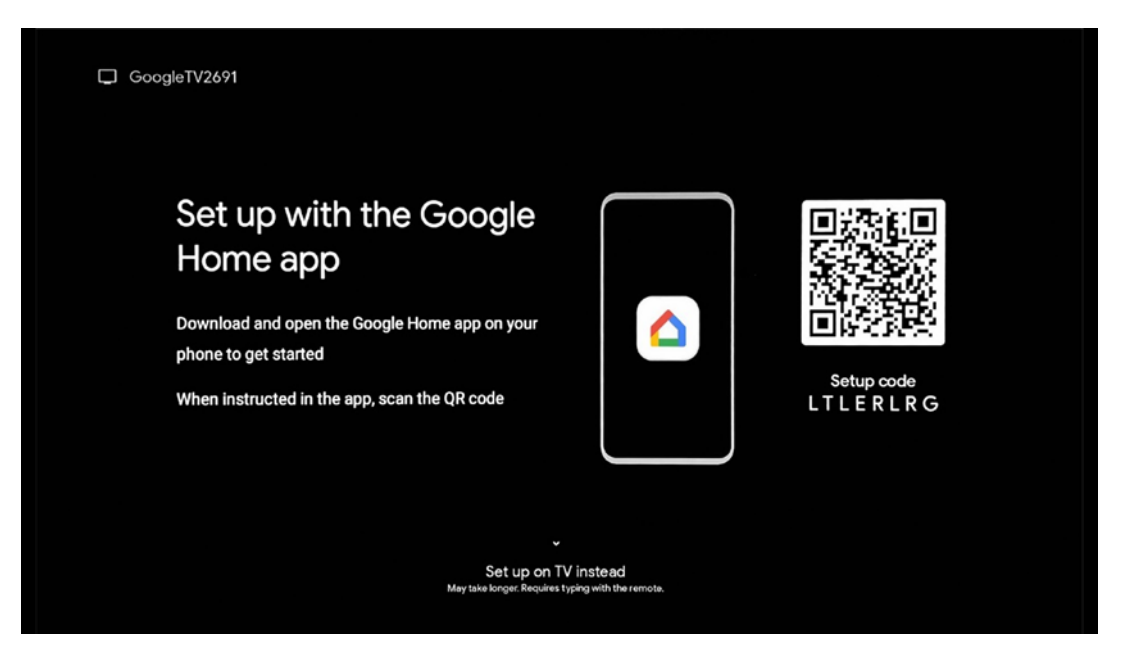

#### 5.3.3 Configuración con Google Home App

Para configurarlo con la aplicación Google Home, es necesario disponer de un dispositivo móvil (smartphone o tableta) con la aplicación Google Home instalada y que el dispositivo móvil esté conectado a internet a través de la misma red Wi-Fi a la que se va a conectar el Streaming Dongle 150 Cast. Para instalar la aplicación Google Home, escanee el código QR de su televisor o busque "Google Home" en la tienda de aplicaciones de su dispositivo móvil. Si la aplicación Google Home ya está instalada en su dispositivo móvil, ábrala y siga las instrucciones del televisor y del dispositivo móvil. La configuración del televisor a través de la aplicación Google Home en su dispositivo móvil no debe interrumpirse.

**Nota:** Algunos dispositivos móviles con la versión superior del sistema operativo Android no son totalmente compatibles con la instalación de Google TV a través de Google Home App. Por lo tanto, recomendamos la opción de instalación "Configurar en TV".

#### 5.3.4 Configuración en TV

Para instalar el Streaming Dongle 150 Cast utilizando el televisor y el mando a distancia, pulse el botón direccional hacia abajo del mando a distancia para seleccionar la opción **"Instalar en el televisor en su lugar**". A continuación, siga las instrucciones en pantalla para completar la instalación.

**Seleccione su red Wi-Fi** - Seleccione una red Wi-Fi disponible y conecte su Streaming Dongle 150 Cast introduciendo la contraseña correspondiente.

**Acceso de Google**: accede a tu cuenta de Google con tu dirección de correo electrónico y contraseña.

#### Nota:

Se necesita una cuenta de Google para configurar el Streaming Dongle 150 Cast. Para acceder a Google Play Store, utilizar la función "Oye Google" o iniciar sus aplicaciones favoritas, debe iniciar sesión con su cuenta de Google.

Si no dispone de una cuenta de Google o desea crear una cuenta compartida, debe registrarla antes de instalar el Streaming Dongle en su ordenador o smartphone. Puede crear una cuenta de Google visitando el siguiente sitio web:

#### https://accounts.google.com/signup

Una vez completada la instalación inicial de su dispositivo de streaming THOMSON, aparecerá la pantalla de inicio de Google TV

Nota: Tenga en cuenta que las ilustraciones del menú que se muestran en esta guía del usuario son solo de referencia y pueden diferir en su país.

# 6 Pantalla de inicio

## 6.1 Inicio

Desde la pantalla de Inicio, puede iniciar cualquier Aplicación instalada, ver una película desde varias aplicaciones de Streaming o entrar en el menú de Configuración de su Thomson 150 streaming dongle. Además, puede salir del funcionamiento de cualquier aplicación en cualquier momento y volver a la pantalla de inicio pulsando el botón Inicio del mando a distancia.

En la primera fila (**Recomendado para ti**), se sugerirán los contenidos de streaming de las aplicaciones de streaming instaladas en tu televisor según los criterios de búsqueda de tu historial de búsqueda.

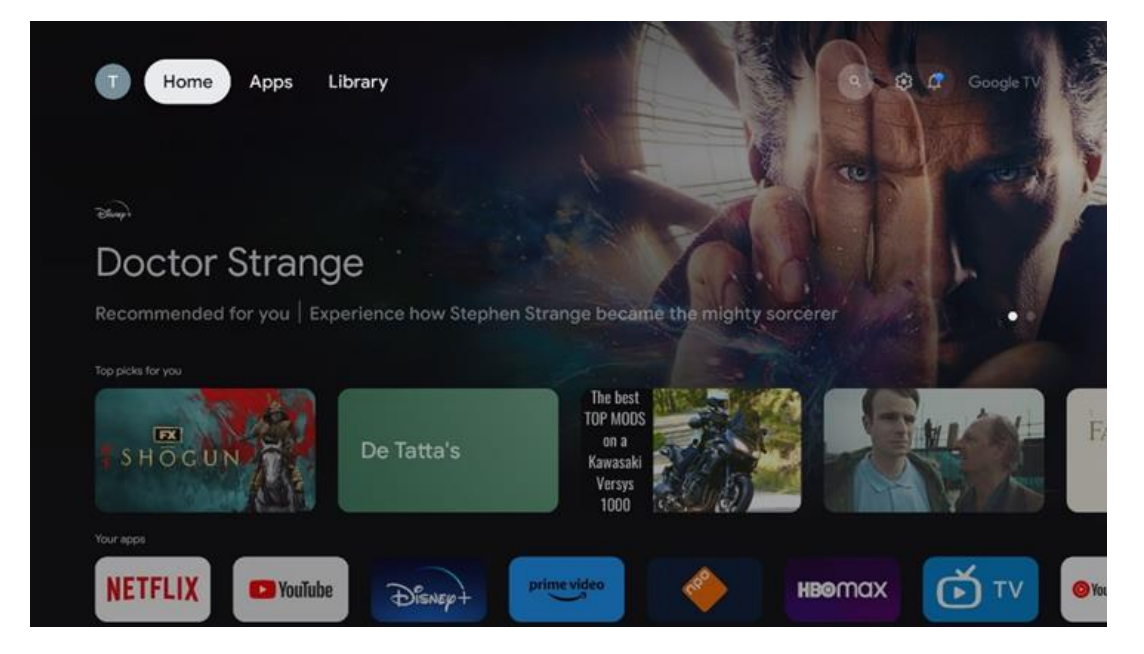

**Nota:** Dependiendo de la configuración de su televisor y de su selección de país durante la configuración inicial, el menú Inicio puede contener elementos diferentes. La segunda fila (**Tus aplicaciones**) es la de las aplicaciones. En esta primera fila se encuentran las aplicaciones más importantes para servicios de streaming como Netflix o YouTube.

Seleccione la aplicación con los botones direccionales de su mando a distancia y confirme su selección con el botón OK para iniciar la aplicación seleccionada.

Seleccione la aplicación y mantenga pulsado el botón Aceptar para eliminar la aplicación seleccionada de la primera fila de favoritos, moverla a una nueva posición o iniciarla.

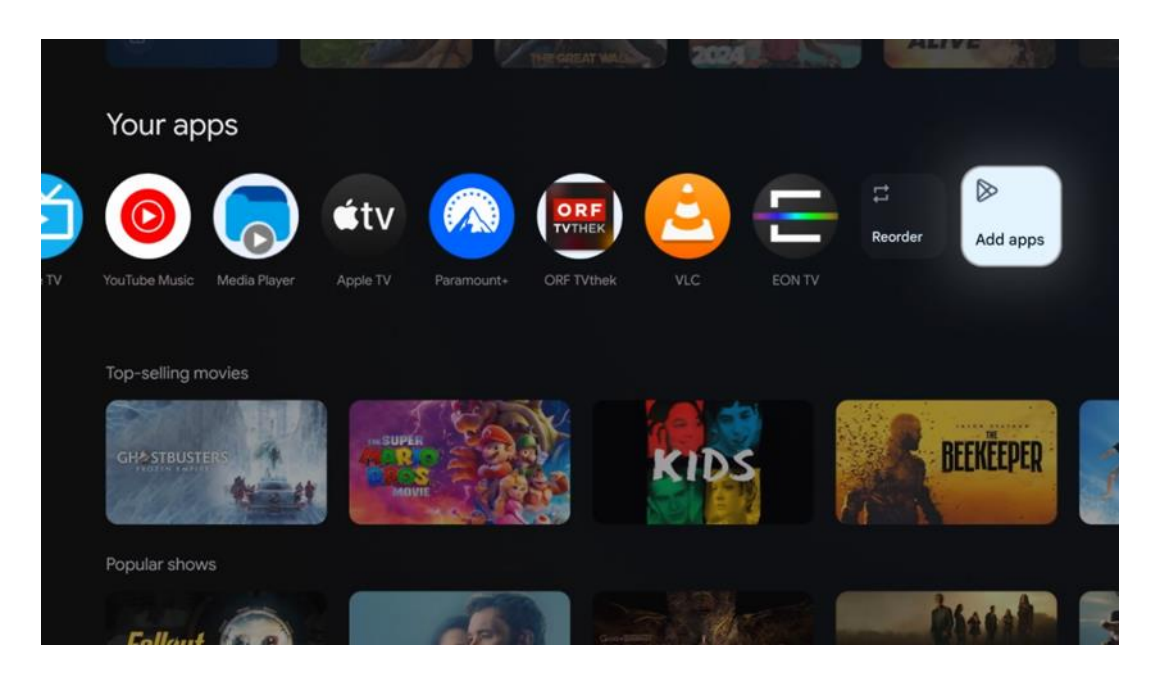

En la penúltima y última posición de esta fila encontrará casillas con las opciones

"**Reordenar**" y "**Añadir aplicaciones**". Seleccione estas opciones de función para reordenar las aplicaciones de esta fila o para añadir una nueva aplicación a esta fila de aplicaciones favoritas.

Más abajo en la pantalla de inicio, encontrará canales adicionales mostrados por género o categoría de contenido en streaming.

**Nota:** Las aplicaciones que aparecen en la imagen son meramente ilustrativas y pueden variar en función del país de instalación.

## 6.2 Cuenta de Google

Navega hasta el icono de tu perfil en la esquina superior izquierda y pulsa "OK". Resalta el icono de perfil y pulsa "OK".

Aquí puedes cambiar la configuración de tu perfil, añadir una nueva cuenta de Google o gestionar cuentas ya existentes.

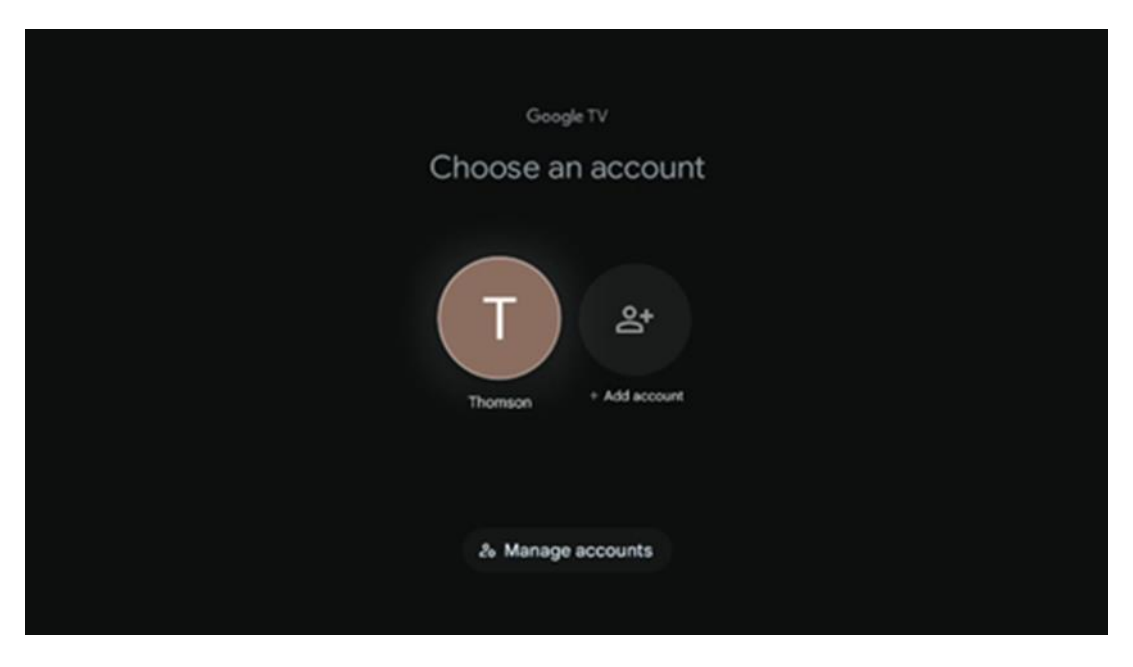

## 6.3 Aplicaciones

Seleccione la pestaña Aplicaciones en la pantalla de inicio para ver las aplicaciones instaladas en el televisor. Resalte una barra de búsqueda para escribir el nombre de una aplicación que desee instalar desde Google Play Store.

| N Home Apps Library       | 🕙 💿 Google TV              |   |
|---------------------------|----------------------------|---|
| Disnep+                   | prime video                |   |
| NETFLIX VouTube           | prime video RTE+ {DA<br>ZN | A |
| Search for apps and games |                            |   |

**Nota:** Algunas aplicaciones sólo funcionan en tu propia red. Estas aplicaciones no son servicios de Internet abiertos, sino sólo soluciones internas para varios televisores de un mismo hogar. Por lo tanto, el funcionamiento de estas aplicaciones puede estar determinado por su TV IP o su operador de red.

Algunas aplicaciones se pueden descargar en función de la geolocalización. Esto significa que las aplicaciones dependientes de la geolocalización solo están disponibles en la tienda Google Play según las normas de geolocalización y no pueden descargarse e instalarse en distintos países

Algunas aplicaciones que están disponibles para dispositivos móviles, como teléfonos celulares y tabletas, por motivos legales no se pueden descargar en dispositivos Google TV.

## 6.4 Biblioteca

Selecciona la pestaña Biblioteca en la pantalla de inicio para reproducir los contenidos en streaming que ya hayas comprado o alquilado en tu televisor o en dispositivos móviles como tu teléfono móvil o tableta utilizando tu cuenta de Google.

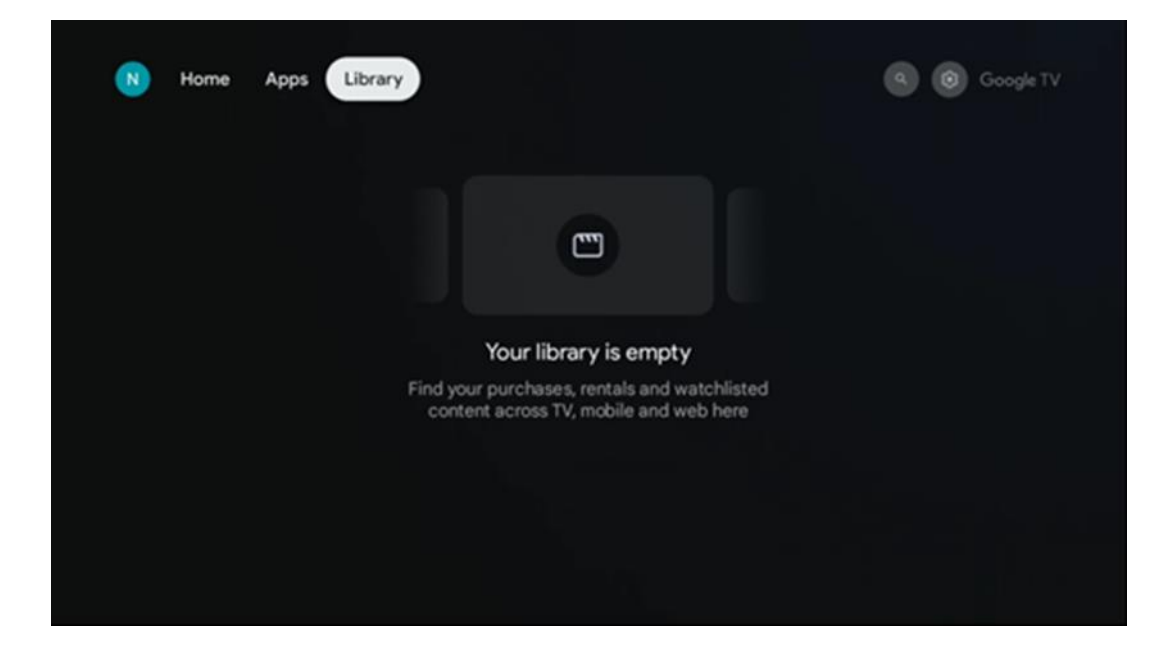

#### 6.5 Campo de búsqueda de Google TV

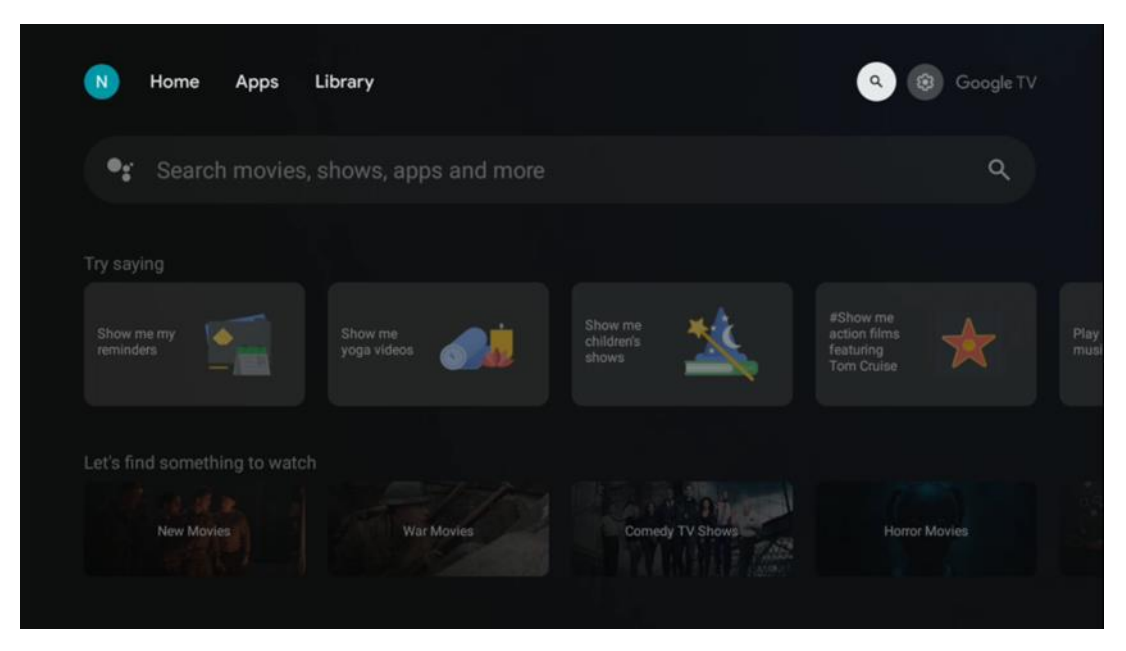

Las herramientas de búsqueda se encuentran en la parte superior izquierda de la pantalla. Puedes introducir una palabra para iniciar una búsqueda utilizando el teclado virtual o probar la búsqueda por voz utilizando el micrófono integrado en el mando a distancia. Mueve el foco a la opción deseada y pulsa **OK** para continuar.

Búsqueda por voz - Pulsa el icono del micrófono para iniciar la función de búsqueda por voz. El campo de búsqueda por voz de Google aparece en la parte superior de la pantalla. Haga su pregunta a Google y su televisor le responderá. Para los términos de búsqueda locales, es importante que el idioma de los menús del televisor esté configurado en el idioma local.

**Búsqueda por teclado** - Seleccione la barra de búsqueda y pulse **OK**. El teclado virtual de Google aparecerá en la pantalla. Escriba la pregunta que desea responder.

| • | Press the mic bu | itton to | o spe  | eak |   |     |        |   |   |   |          |  | م |  |
|---|------------------|----------|--------|-----|---|-----|--------|---|---|---|----------|--|---|--|
|   |                  |          |        |     |   |     |        |   |   |   |          |  |   |  |
|   |                  |          |        |     |   |     |        |   |   |   |          |  |   |  |
|   |                  |          |        |     |   |     |        |   |   |   |          |  |   |  |
|   |                  |          |        | _3  |   | 125 |        |   |   |   |          |  |   |  |
|   |                  | Q        | w<br>q | E   | R | T   | ү<br>н | U | ĸ | 0 | Р        |  |   |  |
|   |                  |          | Z      | x   | С | V   | В      | N | M |   | ,<br>(S) |  |   |  |
|   |                  | 7123     | -      | •   |   |     |        |   | - | C |          |  |   |  |

## 6.6 Notificación

El botón de notificación sólo aparece cuando hay una o más notificaciones sin leer. Para comprobarlas, por favor, navega hasta el icono de Ajustes, se abrirá el submenú. En la parte inferior del submenú, usted será capaz de encontrar todas las últimas notificaciones.

# 7 Ajustes

Para acceder a la lista completa de ajustes disponibles, acceda a la pantalla de inicio pulsando el botón (icono) Pantalla de inicio y desplácese hasta el botón (icono) Ajustes situado en la esquina superior derecha.

| T Home Apps Library | Fri. 22 Mar<br>09:02                                                         | <b>(3)</b>                                                                                     |  |
|---------------------|------------------------------------------------------------------------------|------------------------------------------------------------------------------------------------|--|
|                     | Screensaver                                                                  | Inputs                                                                                         |  |
|                     | Picture                                                                      |                                                                                                |  |
|                     |                                                                              | † Accessibility                                                                                |  |
|                     | Tip of the day                                                               |                                                                                                |  |
|                     | One watchlist acro<br>Find all the mov<br>you've added to<br>single place un | C<br>iss streaming service<br>les and shows that<br>your watchlist in a<br>der the library tab |  |
|                     |                                                                              |                                                                                                |  |

# 8 Conexión de dispositivos Bluetooth

## 8.1 Mandos a distancia y accesorios

En este menú puede conectar dispositivos de audio como auriculares y altavoces, así como dispositivos de entrada como gamepads, ratón o teclado a través de Bluetooth al Streaming dongle 150 cast. También puede configurar el mando a distancia de modo que pueda controlar el encendido/apagado, el volumen +/- o la selección de entrada de los dispositivos conectados (TV, receptor AV o Soundbar) con el mando a distancia THOMSON. Pulse el botón del mando a distancia y pulse OK para abrir el menú Configuración. Seleccione Bluetooth y pulse OK.

## 8.2 Par Accesorio

Asegúrese de que el modo de emparejamiento Bluetooth está activado en el dispositivo que desea conectar al Streaming dongle 150 cast. Seleccione la opción de menú Emparejar accesorio y pulse OK. El dispositivo Bluetooth aparecerá en la lista de la derecha. Selecciona el dispositivo y pulsa OK para iniciar el proceso de

emparejamiento.

#### 8.3 Mando a distancia

Seleccione la opción de menú Configurar botones remotos y pulse **OK**. Hay dos submenús en el menú Configurar botones remotos:

#### 8.3.1 Dispositivos

Seleccione Añadir dispositivo y pulse **OK**. Seleccione el dispositivo que desea controlar con el mando a distancia Thomson, TV, Soundbar o Receptor AV y pulse **Aceptar.** Seleccione Marca del dispositivo en la lista y pulse **Aceptar**. Seleccione las opciones de control que desea utilizar con el mando a distancia Thomson y siga las instrucciones que aparecen en la pantalla del televisor.

#### 8.3.2 Botones del mando a distancia

En este submenú puede configurar el funcionamiento de su mando a distancia Thomson. Puede configurar qué funciones de funcionamiento desea seguir utilizando con el mando a distancia original del dispositivo conectado (televisor, receptor AV o barra de sonido) y cuáles desea utilizar con el mando a distancia Thomson.

# 8.4 Funcionalidad de los botones estrella del mando a distancia

Para asignar una función al botón Estrella, manténgalo pulsado. Aparecerá un cuadro de diálogo con las aplicaciones instaladas en su dispositivo. Seleccione la aplicación que desea iniciar con el botón Star y, a continuación, confirme su elección pulsando OK.

# 9 Contenido Cast (Google Cast)

El Streaming Dongle 150 Cast tiene Google Cast integrado. Puede transmitir vídeos, música u otros contenidos desde su smartphone, tableta u ordenador a su televisor.

1. Asegúrese de que su teléfono, tableta u ordenador está en la misma red que su Thomson Streaming Dongle 150 Cast.

- 2. Abre la aplicación que admita la emisión, por ejemplo, YouTube.
- 3. Selecciona el vídeo y haz clic en el icono de reparto.
- 4. Seleccione Thomson 150 y pulse OK.

La reproducción se iniciará automáticamente.

#### Nota:

Ten en cuenta que no todas las aplicaciones de transmisión de contenidos de vídeo son compatibles con la función Google Cast.

# 10 "Hey Google" - Asistente de voz y función de control

El Streaming Dongle 150 Cast es compatible con la función de control por voz "Hey Google". Para activarla, pulsa el botón del micrófono del mando a distancia. Con 'Hey Google', puedes controlar varias funciones, como ajustar el volumen, silenciar o desactivar el sonido e iniciar las aplicaciones instaladas. También puedes buscar información en Internet, por ejemplo, preguntar "¿Qué tiempo hará mañana?" o buscar películas, series y vídeos en servicios de streaming como Netflix, Prime Video, Disney+ y YouTube.

# 11 Configuración del formato de visualización

Pulsa el botón Ajustes del mando a distancia o selecciona el icono Ajustes en la pantalla de inicio y abre Pantalla y sonido -> Ajustes avanzados de pantalla.

Permitir modo de juego: esta función está activada por defecto.

El modo de juego en Streaming Dongle 150 Cast ofrece las siguientes características:

- **Reduce el retardo de entrada**: Cuando el Modo Juego está activado, el dispositivo de streaming envía una señal a tu **televisor o monitor** para que cambie a un modo de baja latencia. Esto minimiza el retardo entre pulsar un botón y ver la acción en pantalla.
- Desactiva el procesamiento de vídeo: Los televisores suelen aplicar postprocesado para mejorar la calidad del vídeo (como el suavizado de movimiento o el escalado). El Modo Juego desactiva la mayoría de estos procesos para garantizar tiempos de respuesta más rápidos.
- **Optimiza para juegos en la nube**: En los dispositivos de streaming que admiten **juegos en la nube** (por ejemplo, NVIDIA GeForce NOW, Xbox Cloud Gaming), activar el Modo Juego mejora la capacidad de respuesta para una mejor experiencia de juego.

## 11.1 Selección de formato

#### Automático:

Si selecciona la opción Formato de visualización automático, el sistema permite que las aplicaciones instaladas ajusten automáticamente el formato HDR a su dispositivo de visualización. Con esta opción de configuración, todas las aplicaciones muestran automáticamente el contenido de vídeo en el formato de vídeo óptimo, pero no con la máxima calidad.

#### Manual

Si se selecciona esta opción, puede desactivar manualmente los formatos HDR compatibles con sus dispositivos de reproducción y que pueden causar problemas de reproducción. Los formatos HDR que no sean compatibles con su dispositivo de reproducción se mostrarán en "formatos no compatibles" y no podrán activarse a la fuerza. Las aplicaciones instaladas pueden seleccionar automáticamente un formato de

vídeo que no se mostrará con la máxima calidad de vídeo.

# 12 Configuración del formato de sonido

Pulsa el botón Ajustes del mando a distancia o selecciona el icono Ajustes en la pantalla de inicio y abre **Pantalla y sonido** -> **Ajustes avanzados de sonido**.

#### Están disponibles los siguientes ajustes de formato de sonido:

#### Automático

Este ajuste de sonido está activado por defecto en el Streaming Dongle 150 Cast. Con esta opción, el Streaming Dongle 150 Cast detecta y selecciona automáticamente el formato de audio óptimo compatible con su televisor.

Se recomienda mantener este ajuste activado para obtener el mejor rendimiento de audio.

#### Ninguno

La opción "Ninguno" del menú Ajustes de sonido sólo debe seleccionarse si no desea ninguna reproducción de audio Dolby desde el Streaming Dongle 150 Cast.

#### Manual

De forma selectiva, puede activar o desactivar cada formato de audio compatible con el Streaming Dongle 150 Cast, independientemente de si es compatible con su televisor o sistema de audio conectado a través de HDMI eARC.

#### Información sobre el formato

Esta sección muestra los formatos de audio compatibles con el televisor o el sistema de audio conectado.

# **13 Actualizaciones**

La actualización del software del Streaming Dongle 150 Cast se produce automáticamente. Si hay actualizaciones disponibles, recibirá una notificación en la pantalla de inicio. Seleccione la notificación y pulse el botón OK para leerla.

# 14 Preguntas y respuestas

| ¿Qué puedo hacer con mi Streaming Dongle 150 Cast?                                                                             | El Streaming Dongle 150 cast convierte tu televisor en<br>una Smart TV y lleva a tu televisor las funciones Android<br>conocidas de los teléfonos móviles. Puede descargar<br>aplicaciones<br>como servicios de streaming, juegos, centros multimedia de TV<br>y miles más desde Google Play. Para más información, visite el<br>sitio web tv.mythomson.com |
|----------------------------------------------------------------------------------------------------|----------------------------------------------------------------------------------------------------|
| ¿Necesito una Smart TV para utilizar mi Streaming<br>Dongle 150 Cast?                                                          | No, no hace falta. El Streaming Dongle 150 Cast convierte cualquier televisor en una Smart TV.                                                                                                    |
| ¿Qué conexiones son necesarias para que funcione mi<br>Streaming Dongle 150 Cast?                                              | Conexión a TV o proyector:<br>El Streaming Dongle 150 Cast admite resoluciones de vídeo de<br>hasta 4K Ultra HD y debe conectarse al puerto HDMI de tu<br>televisor o proyector.                                                                                                    |
| Si el control por voz "Oye Google" no responde                                                                                 | Comprueba el estado de la red.                                                                                                    |
| ¿Qué formatos de audio admite mi Streaming Dongle 150<br>Cast?                                                                 | El Streaming Dongle 150 Cast es compatible con la mayoría de formatos de audio digital.                                                                                                    |
| ¿Por qué no hay señal en mi televisor a pesar de que mi<br>Streaming Dongle 150 Cast está conectado a él con un cable<br>HDMI? | Puede que haya seleccionado una fuente de entrada<br>incorrecta en el televisor. Después de cambiar al<br>puerto HDMI correcto, se tarda unos segundos en<br>recibir una señal del Streaming Dongle 150 Cast                                                                                                    |
| El televisor no muestra una imagen 4K Ultra HD desde el<br>Streaming Dongle 150 Cast.                                          | La calidad depende del soporte y de la fuente de<br>entrada. La mala calidad de la imagen puede deberse<br>a los siguientes motivos:                                                                                                    |
|                                                                                                    | <ul> <li>Estas viendo contenidos de baja<br/>resolución.</li> <li>Tu televisor no es compatible con 4K UHD.</li> <li>El puerto HDMI conectado en uso debe<br/>admitir entrada 4K (algunos televisores<br/>sólo admiten 4K en puertos específicos)</li> </ul>                                                                                                |
| ¿Necesito una cuenta de Google para utilizar mi<br>Streaming Dongle 150 cast?                                                  | Se necesita una cuenta de Google para configurar<br>Streaming Dongle 150 Cast. Debe iniciar sesión en su<br>cuenta de Google en su Streaming Dongle 150 Cast<br>para acceder a la tienda Google Play, a la función Hey<br>Google y a las ofertas de contenido favorito de las<br>aplicaciones de streaming.                                                 |
| No puedo encontrar una aplicación concreta en<br>Google Play Store, aunque puedo descargarla en mi<br>teléfono.                | Algunas aplicaciones disponibles en la tienda Google<br>Play para dispositivos móviles como smartphones y<br>tabletas no están disponibles para dispositivos<br>Google TV por motivos legales.                                                                                                    |
| ¿Puedo crear o editar mi cuenta de Google en mi Thomson<br>Streaming Dongle 150 Cast?                                          | No, tienes que utilizar tu móvil o PC para crear y editar tu cuenta de Google.                                                                                                    |

| ¿Cuáles son los requisitos de Internet para el funcionamiento<br>óptimo de Streaming Dongle 150 Cast?  | El Streaming Dongle 150 Cast funciona bien con una<br>conexión a Internet estándar. Sin embargo, tendrá<br>una mejor experiencia cuanto más rápida sea la<br>conexión a Internet . Tenga en cuenta que cuantos<br>más dispositivos estén conectados a su red<br>doméstica, menos banda ancha tendrá para su<br>Streaming Dongle 150 Cast. |
|----------------------------------------------------------------------------------------------------|----------------------------------------------------------------------------------------------------|
| ¿Qué dispositivos Bluetooth pueden conectarse a Streaming<br>Dongle 150 Cast?                          | Puedes conectar al Streaming Dongle 150 Cast<br>dispositivos de audio, como auriculares y altavoces, y<br>dispositivos de entrada, como teclados o gamepads.<br>vía Bluetooth.                                                                                                    |
| ¿Cómo se utiliza el Asistente de Google?                                                               | Desde el menú Inicio de Android, pulsa el botón<br>Asistente de Google en el mando a distancia<br>Streaming Dongle 150 Cast. Puedes buscar cualquier<br>contenido. Todos los contenidos relacionados con tu<br>pregunta aparecerán en la lista.                                                                                           |
| ¿Cómo puedo saber si hay una nueva versión de<br>software disponible para mi dispositivo de streaming? | Las actualizaciones de software del Streaming Dongle<br>150 Cast son automáticas. Si hay actualizaciones<br>disponibles para las aplicaciones instaladas, aparecerá<br>una notificación en la pantalla de inicio. Desplácese<br>hasta la notificación y pulse OK para leerla.                                                             |
| ¿Puede mi Streaming Dongle 150 Cast utilizarse<br>también como caja IPTV?                              | Sí, el Streaming Dongle 150 Cast puede utilizarse para IPTV.<br>Para ver canales IPTV, tienes que descargar tu aplicación IPTV<br>preferida o una especificada por tu proveedor.                                                                                                    |

# **15 Especificaciones técnicas**

## 15.1 Audio y vídeo

Resolución de pantalla: 4K Ultra HD Resolución de vídeo: 4Kx2K@60fps, 1080p, 1080i, 720p, 576p, 576i, 480p, 480i Descodificación de audio: Dolby Digital, Dolby Digital Plus, Dolby Atmos

## 15.2 Sistema y memoria

Sistema operativo: Google TV - ATV12 Chipset: Amlogic S905Y4B CPU: ARM de cuatro núcleos Cortex-A35 16500 DMIPS GPU: ARM Mali-G31 MP2 850 MHz SDRAM: LPDDR4 2 GB Flash: eMMC 8 GB

## 15.3 Conectividad inalámbrica

Wi-Fi integrado: 802.11 b/g/n/a/ac/ax, 2,4 GHz /5 GHz 2T2R Bluetooth: 5.2
Bluetooth: 2400 MHz~2483,5 MHz (79 canales)
2.4G WIFI: CH1~CH14/2400MHz-2483.5MHz
5G WIFI: CH36~CH48/5150MHz-5250MHz CH52~CH64/5250MHz-5350MHz
CH100~CH140/5470MHz-5725MHz CH149~CH165/5725MHz-5850MHz

```
Potencia Isotrópica Radiada Efectiva RF, EIRP:
2.4G WIFI: EIRP < 20dBm
Bluetooth: EIRP < 20dBm
5G WIFI :
5150MHz-5250MHz: EIRP < 23dBm
5250MHz-5350MHz: EIRP < 20dBm
5470MHz-5725MHz: EIRP < 20dBm
5725MHz-5850MHz: EIRP < 13,98dBm
```

#### 15.4 Compatibilidad

Televisores HD, FHD y UHD con puerto HDMI compatible Teclado Bluetooth Mando de juegos Bluetooth

#### 15.5 Datos generales

Fuente de alimentación: AC 100 - 240 V AC~ 50/60 Hz Tensión de entrada: Adaptador de corriente 12 V= 1,5 A Consumo de energía en funcionamiento: máx. 18 W Consumo en espera: 2,2 W Temperatura de funcionamiento:  $0 \sim +40 \degree$ C Temperatura de almacenamiento:  $-40 \sim +70 \degree$ C Dimensiones (An x Pr x Al en mm): 118 x 118 x 43 Peso (en kg): 0.3

## 16 Información de la Agencia Europea

Empresa: Streamview GmbH Dirección: Franz-Josefs-Kai 1, 1010 Viena, Austria

#### 16.1 Licencias

Sujeto a modificaciones. Como consecuencia de la continua investigación y desarrollo, las especificaciones técnicas, el diseño y la apariencia de los productos pueden cambiar. Tenga en cuenta que la velocidad de descarga depende de su conexión a Internet y que algunas aplicaciones pueden no estar disponibles en todos los países. Puede ser necesaria una suscripción a servicios de streaming. Google TV es el nombre de la experiencia de software de este dispositivo y una marca comercial de Google LLC. Google, YouTube, Google Cast y YouTube Music son marcas comerciales de Google LLC. Google Assistant no está disponible en determinados idiomas y países. La disponibilidad de los servicios varía según el país y el idioma. Netflix es una marca registrada de Netflix, Inc. Se requiere suscripción a Netflix. Netflix está disponible en determinados países. Más información en www.netflix.com. Apple TV es una marca comercial de Apple Inc. registrada en EE.UU. y otros países y regiones. Wi-Fi es una marca registrada de Wi-Fi Alliance®. La marca y los logotipos Bluetooth® son marcas registradas propiedad de Bluetooth SIG, Inc. y cualquier uso de dichas marcas se realiza bajo licencia. Los términos HDMI y HDMI High-Definition

Multimedia Interface, y el logotipo HDMI son marcas comerciales o marcas registradas de HDMI Licensing Administrator, Inc. en Estados Unidos y otros países. Dolby, Dolby Vision, Dolby Atmos, Dolby Audio y el símbolo de la doble D son marcas comerciales de Dolby Laboratories Licensing Corporation. Fabricado bajo licencia de Dolby Laboratories. Trabajos confidenciales no publicados. Copyright © 2012-2025 Dolby Laboratories. Se requiere suscripción a Disney+, consulte las condiciones en https://www.disneyplus.com. ©2025 Disney y sus entidades relacionadas. ©2025 Amazon.com, Inc. o sus filiales. Amazon, Prime Video y todas las marcas relacionadas son marcas comerciales de Amazon.com, Inc. o sus filiales. Se aplican tarifas de suscripción a Amazon Prime o Prime Video. Consulte primevideo.com/terms para más detalles. Todos los demás productos, servicios, empresas, marcas comerciales, nombres comerciales o de productos y logotipos a los que se hace referencia en este documento son propiedad de sus respectivos dueños. Todos los derechos reservados. ©2025 StreamView GmbH, Franz-Josefs-Kai 1, 1010 Viena, Austria. Este producto ha sido fabricado y vendido bajo la responsabilidad de StreamView GmbH. THOMSON, y el logotipo THOMSON son marcas comerciales utilizadas bajo licencia por StreamView GmbH - más información en www.thomson-brand.com. Protección de datos: Los proveedores de la aplicación y los proveedores de los servicios pueden recopilar y utilizar datos técnicos e información relacionada, incluyendo, entre otros, información técnica sobre este dispositivo, software del sistema y de la aplicación y periféricos. Los proveedores de la aplicación y los proveedores de los servicios pueden utilizar dicha información para mejorar los productos o para proporcionar servicios o tecnologías, que no le identifican personalmente. Además, algunos servicios de terceros, ya proporcionados en el dispositivo o instalados por usted tras adquirir el producto, pueden solicitar un registro con sus datos personales. Algunos servicios pueden recoger datos personales incluso sin proporcionar advertencias adicionales. StreamView no se hace responsable de una posible violación de la protección de datos por parte de servicios de terceros.

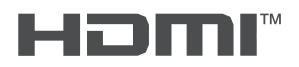

Delby